# 4. Array course control

## 4-1. Software Adjustments

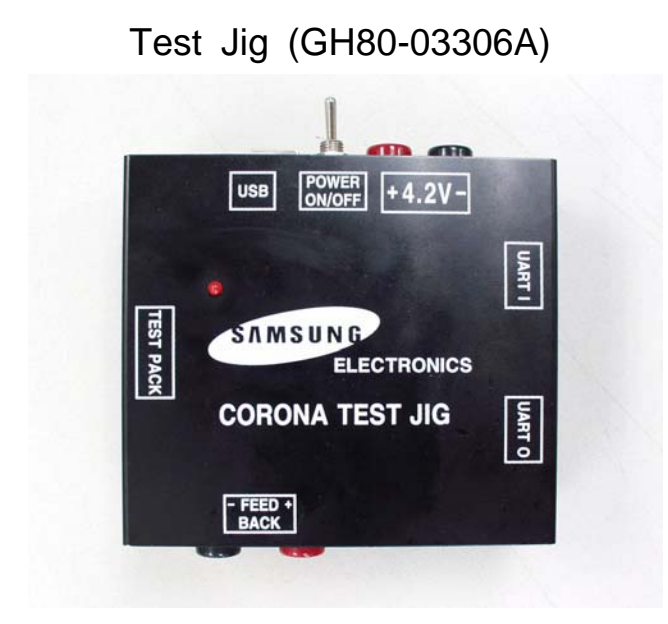

Serial Cable(CSA LL64151-A)

GH39-00877A GH39-00876A GH39-00875A GH39-00872A

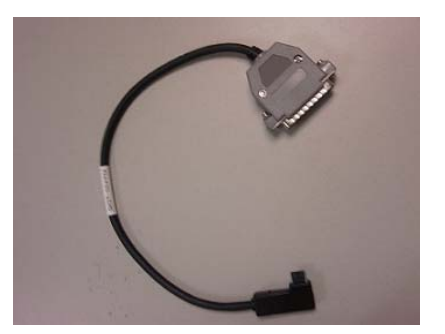

Power Supply Cable

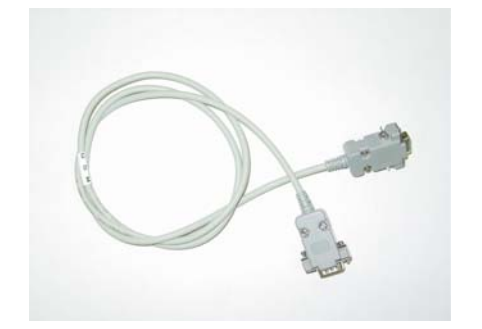

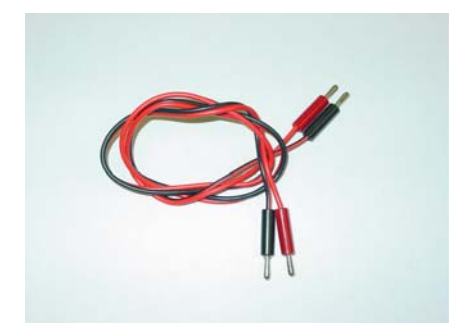

## 4-2. Software Downloading

### 4-2-1. Pre-requsite for Downloading

- Downloader Program(Gem\_Downloader\_1GNAND\_ARM9+ARM7 v1.0.exe)
- D888 Mobile Phone
- Data Cable
- Binary file, TFS file

#### 4-2-2. S/W Downloader Program

- Load the binary download program by executing the "Gem\_Downloader\_1GNAND\_ARM9+ARM7 v1.0.exe"
  - 1. Select the download mode you want.
    - -if Master mode wanted, check ARM9
    - -if Slave mode wanted, check ARM7
- 2. Select the connected serial port and the rate of speed
- 3. Select the check box, the mode you want to download.

| Gem_Downloader_IGN/                                             | ND_ARM9+ARM7 v1.0         |                   |
|-----------------------------------------------------------------|---------------------------|-------------------|
| Serial Port 460800 V                                            | FLASH ID                  | AutoDownLoader    |
| NOR Flash Operation                                             | NAND Flash Operation      | Stop About        |
| ARM9 Download                                                   | Format Explorer Status    | History Del_Histo |
| Start NOR Addr(hex):                                            |                           | BIN<br>DOWNLOAD   |
| CRC CheckSum                                                    | Size : bytes              | Power-O           |
| CRC CheckSum                                                    | Size : bytes<br>CBIN CTFS | 3 downloa         |
| ARM7 Download                                                   |                           |                   |
| CRC CheckSum                                                    | Size : bytes              |                   |
| CRC CheckSum                                                    | Size : bytes              | TF5               |
|                                                                 | @ BIN C TFS               | C BIN + TFS       |
| elcome to Downloader!!<br>ress "START" button to identify the l | FLASH ID                  |                   |
|                                                                 | 4-2                       |                   |

3. Select the file(s) what you want to download

-if you select ARM9, select the file "D88800000\_Master.ooo"

-if you select ARM7, select the file "D88800000\_Slave.ooo"

| Gem_Downloader_1GNAND_ARM9+ARM7 v1.0                                                |           |                   |
|-------------------------------------------------------------------------------------|-----------|-------------------|
| Image: ARM9 ARM7 Image: Don't Auto NAND Format   Serial Port FLASH ID   COM1 460800 | T AutoDow | nLoader<br>Exit   |
| NOR Flash Operation NAND Flash Operation                                            | Stop      | About             |
| Erase Dump Format Explorer Status                                                   | History   | Del_History       |
| ARM9 Download 4                                                                     |           |                   |
|                                                                                     | BIN       | OWNLOAD           |
| CRC CheckSum Size : bytes                                                           |           | Dawar ON          |
| CRC CheckSum Size : bytes                                                           | [         | after<br>download |
| ARM7 Download                                                                       | I BIN -   | + TFS             |
|                                                                                     | BIN       |                   |
| CRC CheckSum Size : bytes                                                           |           |                   |
| CRC CheckSum Size : bytes                                                           | TFS       |                   |
| € BIN C TF                                                                          | S C BIN   | + TFS             |
| 열기                                                                                  |           | ? 🛛 🗌             |
| 찾는 위치(!): 📄 PV2차의뢰버전 🔄 🗲 💽                                                          | ₫         |                   |
| D888ZCGE1_Slave,cla                                                                 |           |                   |
|                                                                                     |           |                   |
|                                                                                     |           |                   |
| 파일 이름(N): D888ZCGE1_Master                                                          | 열기(0      | υ                 |
| 파일 형식(I): Cla file (*,cla) 💌                                                        | 취소        |                   |